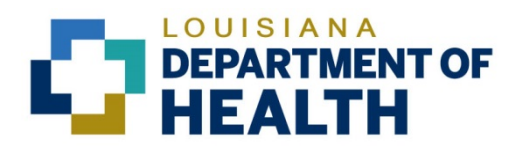

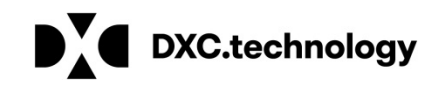

Louisiana Medicaid Management Information System (LMMIS) **Electronic Medicaid Eligibility Verification System** (eMEVS Application) **User Manual** Date Created: 04/13/2004 Date Created: 07/16/2020 Prepared By **Technical Communications Group** 

## **Copyright and Disclosure Statement**

#### http://www.dxc.technology/legal

Exercise caution to ensure the use of this information and/or software material complies with the laws, rules, and regulations of the jurisdictions with the respect to which it is used. The information contained herein is subject to change without notice upon LDH approval. Revisions may be issued to advise of such changes and/or additions.

All rights reserved. This document may be copied.

## **PROJECT INFORMATION**

| Document Title         Louisiana Medicaid Management Information System (LMMIS) – Electronic           Medicaid Eligibility Verification System (eMEVS) Application User Manual                                                                                                    |                                                                                                    |                                                   |             |  |  |
|----------------------------------------------------------------------------------------------------|----------------------------------------------------------------------------------------------------|---------------------------------------------------|-------------|--|--|
| Author                                                                                                    | Technical Communications Group, DXC Technology LMMIS QA                                                                                                    |                                                   |             |  |  |
|                                                                                                    | Revision History                                                                                                    |                                                   |             |  |  |
| Date                                                                                                    | Description of Change                                                                                                    | LIFT                                              | Ву          |  |  |
| 4/13/04                                                                                                    | Various paragraph/sentence changes/additions throughout the document.                                                                                                    |                                                   | D.Copeland  |  |  |
| 4/13/04                                                                                                    | Added Attch C: Provider Enrollment Instructions.                                                                                                    |                                                   | D.Copeland  |  |  |
| 4/13/04                                                                                                    | Added hrs of operations for Unisys Tech Support Dsk                                                                                                    |                                                   | D.Copeland  |  |  |
| 4/13/04                                                                                                    | Recaptured 90% of all eMEVS screens & inserted<br>them into appropriate sections of file to reflect new<br>Recipient Information text seen in (8) inquiry search<br>screens.                                   |                                                   | D. Copeland |  |  |
| 4/23/04                                                                                                    | Updated table description for eMEVS Help button.                                                                                                    |                                                   | D.Copeland  |  |  |
| 4/23/04                                                                                                    | 4/23/04 Added specific description for recipient first/last name as seen on Medicaid eligibility card to data field tables                                                                                     |                                                   | D.Copeland  |  |  |
| 4/24/04                                                                                                    | Added new intro paragraph for all data field tables for all (8) inquiries.                                                                                                    |                                                   | D.Copeland  |  |  |
| 4/24/04 Added new ending paragraph follow data field for all (8) inquiries.                                                                                                    |                                                                                                    |                                                   | D. Copeland |  |  |
| 4/24/04                                                                                                    | Changed definition of first three fields seen in all (8)<br>inquiry search scrns – <b>provider information</b> no<br>longer selectable (self-populating fields based on<br>login Ids' provider data from PMF). |                                                   | D.Copeland  |  |  |
| 4/26/04                                                                                                    | Updated footer to state 'eMEVS User Manual' as<br>current name of web app.                                                                                                    |                                                   | D.Copeland  |  |  |
| 4/28/04                                                                                                    | Updated Sect. 3.10 Valid & Invalid eMEVS<br>Responses tables.                                                                                                    |                                                   | D.Copeland  |  |  |
| 4/28/04                                                                                                    | Updated Sect 3.10 – inserted new scrns for Valid & Invalid eMEVS Responses.                                                                                                    |                                                   | D. Copeland |  |  |
| 5/04/04 Changed Web Application name from<br>e-MEVS throughout document to eMEVS.                                                                                                    |                                                                                                    |                                                   | D. Copeland |  |  |
| 5/04/04 Removed provider lds on valid/invalid response E screen captures.                                                                                                    |                                                                                                    | D. Copeland                                       |             |  |  |
| 11/29/04Removed reference to Card Issue Date in Sections<br>3.1, 3.2, & 3.3. Replaced all screens in Section 3.0<br>to reflect the removal of the Card Issue Date. Added<br>reference in Section 2.0 to reflect that REVS has the<br>same search criteria as MEVS.                                                          |                                                                                                    |                                                   | B. Vazquez  |  |  |
| 5/5/06 Reformatted document in accordance with standards<br>established by QA. Section 3.10 incorporated into<br>Section 3.1. Modified date format instructions as<br>needed; deleted references to Provider Type in tables;<br>updated screen shots as needed; added Appendix D<br>and Appendix E: updated table in 3.1.6. |                                                                                                    | H. Eyster<br>Kearney, S.<br>Triggs, R.<br>Sheehan |             |  |  |

| 5/18/06    | Added block arrows as needed to screenshots pp. 3-<br>4; bolded button names p. 6; changed all instances of<br>"MEVS" to "eMEVS"; replaced screenshot p. 10;<br>added grid lines to table p. 11; changed "3.1.2" to<br>"3.1.3" p. 14; corrected formatting error on table p. 26;<br>replaced screenshots Appendix C; corrected page<br>references p. 32. All per Lal auni Williams                                                                                                    |       | R. Sheehan                        |
|------------|----------------------------------------------------------------------------------------------------|-------|-----------------------------------|
| 5/24/06    | Corrected Revision History and a typo on p.34, per<br>LaLauni Williams.                                                                                                    |       | R. Sheehan                        |
| 6/13/08    | Overhauled main document for NPI; Appendix C<br>updated for NPI; screenshots in Appendix E updated<br>for NPI.                                                                                                    | 2278  | R. Sheehan                        |
| 6/27/08    | Updates per DHH Reviewers: Corrected typos in 2.0;<br>added notes in each Inquiry Fields table for atypical<br>providers (3.0); provided cross reference to 3.1.2;<br>added text and arrow for atypical providers and re-<br>aligned text and arrows in 4.0; added text and arrow<br>for atypical providers in 9.2. Unisys corrections:<br>edited the 2 <sup>nd</sup> paragraph of 1.0 for clarity. Corrected<br>typo in 4.0; corrected page references and a<br>punctuation error in 7.0 |       | R. Sheehan                        |
| 6/30/08    | Reformatted pagination 2.0, 3.0, 5.0, and 7.0; corrected typo in 7.0.                                                                                                    |       | R. Sheehan                        |
| 7/1/08     | Corrected typos in 8.0.                                                                                                    |       | R. Sheehan                        |
| 12/17/2008 | Replaced Section 2.0; reformatted in accordance with<br>new User Manual standard. Removed Appendix titled<br>"Louisiana Medicaid Provider Online Accounts<br>(Provider Enrollment Instructions)."                                                                                                    |       | R. Sheehan                        |
| 07/12/2010 | New logos; Unisys → Molina.                                                                                                    | 7106  | R. Sheehan                        |
| 01/01/2012 | The application was modified to accommodate 5010 EDI protocols; the following sections of the user manual were changed accordingly: 1.0, 3.0, 3.3, 3.4, 3.5, 3.6, 3.7, 3.8, 3.9, 3.10. Updated screenshots for 3.2.2, 4.0, 8.1, and 8.2.                                                                                                    | 6729  | H. Borazanci<br>and R.<br>Sheehan |
| 02/21/2012 | The application was modified to accommodate the Bayou Health initiative. Screenshot in 4.0 updated.                                                                                                    | 6666  | R. Sheehan                        |
| 04/15/2013 | Bayou Health display data modified. Screenshot and text in 4.0 updated. Added 4.1. Replaced screenshot in 3.1.4. Added clarification of "Date of Service" and "Plan Date" in 3.2.1                                                                                                    | 8734  | R. Sheehan                        |
| 11/12/2015 | Added section 4.2 "Behavioral Health Transition into Bayou Health 2.0 Changes" as per LIFT 10032.                                                                                                    | 10032 | J. Lavigne                        |
| 08/03/2018 | Updated as per LAMedicaid Secure Redesign                                                                                                    | 10733 | J. Lavigne                        |
| 12/03/2018 | Updated as per DXC Rebranding LIFT                                                                                                    | 11467 | J. Lavigne                        |
| 07/16/2020 | Updated screenshots for LAMedicaid Unsecure Redesign                                                                                                    | 11689 | J. Lavigne                        |

# TABLE OF CONTENTS

| 1.0 | OVE  | RVIEW                                                       | .1   |
|-----|------|-------------------------------------------------------------|------|
| 2.0 | ACC  | ESSING THE APPLICATION                                      | . 2  |
| 3.0 | USIN | IG THE APPLICATION                                          | . 8  |
|     | 3.1  | Search by Card Control Number (CCN) and Date of Birth (DOB) | . 11 |
|     | 3.2  | Search by CCN and Social Security Number (SSN)              | . 12 |
|     | 3.3  | Search by SSN and DOB                                       | . 13 |
|     | 3.4  | Inquiry by Recipient ID and DOB                             | . 14 |
|     | 3.5  | Inquiry by Recipient ID and SSN                             | . 15 |
|     | 3.6  | Inquiry by Recipient ID and Name                            | . 16 |
|     | 3.7  | Inquiry by Recipient Name and SSN                           | . 17 |
|     | 3.8  | Inquiry by Recipient Name and DOB                           | . 18 |
| 4.0 | SEAI | RCH RESPONSE                                                | . 19 |
|     | 4.1  | Important 5010 Changes to Response Data                     | . 20 |
|     |      | 4.1.1 Deductible/Co-Insurance/Co-Pay                        | 20   |
|     |      | 4.1.2 Additional Third Party Liability (TPL) Information    | 20   |
|     | 4.2  | Behavioral Health Transition into Bayou Health 2.0 Changes  | . 21 |
|     |      | 4.2.1 Response Message                                      | 21   |
|     |      | 4.2.2 Health Benefit Plan Coverage                          | 21   |
| 5.0 | APPI | ENDIX A – EMEVS SWIPE CARD CROSSWALK (PROPRIETARY SWIPE     |      |
|     | CAR  | D MESSAGES – HIPAA STANDARDIZED MESSAGES                    | . 26 |

# **1.0 OVERVIEW**

The Electronic Medicaid Eligibility Verification System (eMEVS) Web Application provides a secure web-based tool for low-volume providers who do not work with a switch vendor to verify Medicaid eligibility information. The application is accessible to all providers who have a computer with Internet access using a recent version of either Netscape Navigator or Internet Explorer browser software. Providers must establish a valid online account with Louisiana Medicaid, complete with a valid login ID and password, in order to access the web-based eMEVS tool. See Attachment C, Provider Enrollment Instructions, for instructions on how to secure a login ID and password.

Once the "Provider Applications Area" on the www.lamedicaid.com website is accessed, the eMEVS Web Application is deployed by selecting one of eight inquiry options, entering the required data, then viewing the response. Section 3.0 depicts an example of each specific query option while describing the mandatory information required to perform each query. Only fifteen transactions or inquiry requests are allowed per session. Providers who have more than fifteen requests must log into a new session in order to complete their inquiries. When all mandatory fields of the inquiry page have been entered, and the Submit button is selected, a transaction is sent to the MEVS system. The response is displayed on the web browser. Section 4.0 shows an example of a response with explanations.

# 2.0 ACCESSING THE APPLICATION

This section provides information on how to access the Electronic Medicaid Eligibility Verification System (eMEVS) application via Provider Login. It includes instructions on how to establish an online account with Louisiana Medicaid and complete the Login ID and password process.

The Louisiana Department of Health (LDH) determines who is an authorized user defining all user access capabilities. Directions for establishing a valid online provider account are available on the Louisiana Medicaid website at <u>www.lamedicaid.com</u> under the **Website Enrollment** link located under **Provider Tools** on the left side of the main menu.

|                            | LA Medicaid           |         |  |  |
|----------------------------|-----------------------|---------|--|--|
|                            | Alerts                |         |  |  |
| DXC.technology             | For information about | telethe |  |  |
| ABOUT US                   | Recent Policy         |         |  |  |
| PROVIDER TOOLS             | FRAUD AND ABUSE       | lograr  |  |  |
| TRAINING/POLICY<br>UPDATES | MEVS                  | nding   |  |  |
| CLAIMS AND BILLIN          | PROVIDER ENROLLMENT   | bility  |  |  |
| FEE SCHEDULES              | PROVIDER LOCATOR TOOL | idepe   |  |  |
| MEDICAID PROGRAMS          | PROVIDER LOGIN        | :: Data |  |  |
| & INITIATIVES              | PROVIDER MANUALS      | nowle   |  |  |
| RESOURCES                  | PROVIDERUPDATES       | FRS 04  |  |  |
| SEARCH                     | REMITTANCE ADVICE     | dicaid  |  |  |
|                            | REVS                  | dicaid. |  |  |
|                            | T PL RECOVERY REQUEST | d Assis |  |  |
|                            |                       | Admir   |  |  |
|                            | WEBSITE ENROLLMENT    | r Prov  |  |  |

Providers who are experiencing difficulty in establishing an account or with the application may contact the DXC Technology **Technical Support Desk at 1-877-598-8753**, Monday – Friday 8:00 a.m. – 5:00 p.m. CT or request support by e-mailing lasupport@molinahealthcare.com.

In order to access the Electronic Medicaid Eligibility Verification System (eMEVS) application, or any other secure application, users must navigate through the Provider Login section of the Louisiana Medicaid web site.

Open a web browser and enter the URL for Louisiana Medicaid at <u>www.lamedicaid.com</u>. Click the **Provider Login** link under **Provider Tools** on the left side of the main menu to continue.

|     |                    | SIANA<br>ARTMENT OF HEALTH | K BACK TO LDH                                                                              |
|-----|--------------------|----------------------------|--------------------------------------------------------------------------------------------|
|     |                    | LC                         | UISIANA MEDICAID                                                                           |
|     |                    | LA Medicai                 | d 🚔 PRINT                                                                                  |
|     |                    | Alerts                     | eletherapy billing for EarlySteps providers and recycled claims, see here.                 |
|     | DXC.technology     |                            |                                                                                            |
|     | ABOUT US           | Recent Policy              |                                                                                            |
|     | PROVIDER TOOLS     | FRAUD AND ABUSE            | ography (EEG) Setup and Monitoring 07/08/20                                                |
|     | TRAINING/POLICY    | MEVS                       | nding Update and Webinar 07/07/20                                                          |
|     | OPDATES            | PROVIDER ENROLLMENT        | bility and Claims 06/25/20                                                                 |
|     | CLAIMS AND BILLING |                            | up Covers COVID-19 Testing for Uninsured Patients 05/20/20                                 |
|     | FEE SCHEDULES      | PROVIDER LOCATOR TOOL      | dependent Laboratories: 2020 Clinical Laboratory Services - Reimbursement Changes 05/12/20 |
| Jac | MEDICAID PROGRAMS  |                            | nowledgment Form (BHSF Form 96-A) 04/21/20                                                 |

At the Provider Login screen, users may read through the Notice to Users. In order to continue, users must enter their 10-digit National Provider Identifier (NPI) or 7-Digit Medicaid Provider ID in the field provided and enter the characters from the CAPTCHA image before clicking the **Next** button.

|                        | LOUISIANA MEDICAID                                                                                                    |  |  |
|------------------------|----------------------------------------------------------------------------------------------------|--|--|
|                        | You are here : LAMedicaid.com                                                                                                    |  |  |
|                        | Provider Login                                                                                                    |  |  |
|                        | Please enter your 10-digit National Provider Identifier (NPI) or 7-Digit Medicaid Provider ID                                                                                                    |  |  |
| DXC.technology         | Note: Non-FFS Behavioral Health Providers should use their NPI to login.                                                                                                    |  |  |
| Other Links            | For security purposes, please enter the characters from the CAPTCHA image                                                                                                    |  |  |
| Help<br>LAMedicaid.com |                                                                                                    |  |  |
|                        | NOTICE TO USERS                                                                                                    |  |  |
|                        | This is Louisiana's Medicaid information and is the property of DXC Technology and Louisiana Department of Health. It is for authorized use only.<br>Users (authorized or unauthorized) have no explicit or implicit expectation of privacy.                                                                                                    |  |  |
|                        | Any or all uses of this website and all files on this system may be intercepted, monitored, recorded, copied, audited, inspected, and disclosed to authorized site, Louisiana Department of Health, and law enforcement personnel, as well as authorized officials of other agencies, both domestic and foreign. By using this system, the user consents to such interception, monitoring, recording, copying, auditing, inspection, and disclosure at the discretion of authorized site or Louisiana Department of Health. |  |  |
|                        | Unauthorized or improper use of this website may result in administrative disciplinary action and civil and criminal penalties. By continuing to access this website you indicate your awareness of and consent to these terms and conditions of use. LOG OFF IMMEDIATELY if you do not agree to the conditions stated in this warning.                                                                                                    |  |  |
|                        | PREVIOUS NEXT                                                                                                    |  |  |

At the User Login screen, users must input their Login ID and Password before clicking the **Next** button to continue.

Note: Login ID and Password are case sensitive.

|                | ARTMENT OF HEALTH                                                                                                    | Secretary<br>REBEKAH E. GEE, MD, MPH<br>KBACK TO LDH |
|----------------|----------------------------------------------------------------------------------------------------|------------------------------------------------------|
|                | LOUISIANA MEDICA                                                                                                    | ID                                                   |
|                | You are here : LAMedicaid.com                                                                                               |                                                      |
|                | User Login                                                                                                    | 🚔 PRINT                                              |
|                | Please enter your Restricted Applications' Login ID and Password.<br>Remember the Login ID and Password are case sensitive. |                                                      |
| DXC.technology | Login ID                                                                                                    |                                                      |
| Other Links    | Password                                                                                                    |                                                      |
| LAMedicaid.com | Need help?                                                                                                    |                                                      |
|                | Forgot Your Login ID?     Forgot Your Password?     Forgot Login ID and Password?                                           |                                                      |
|                | PREVIOUS NEXT                                                                                                    |                                                      |
|                |                                                                                                    |                                                      |

Users will be directed to the Provider Applications page where they can access their authorized applications.

|                               | You are here : LAMedicaid.com                                                                                        |  |  |
|-------------------------------|----------------------------------------------------------------------------------------------------|--|--|
|                               | Provider Applications                                                                                                |  |  |
|                               | The application(s) listed below are for authorized use only. Click on an application link to access the application. |  |  |
|                               | Provider Applications                                                                                                |  |  |
| DXC.technology                | LAMEDICAID.COM Fact Sheet                                                                                            |  |  |
| My Account                    | Claim Check                                                                                                    |  |  |
| My Profile<br>My Applications | Clear Claim Connection                                                                                               |  |  |
| OtherLinks                    | Restricted Provider Applications                                                                                     |  |  |
| Uter Links                    | Batch Eligibility Verification System                                                                                |  |  |
| Help<br>LAMedicaid.com        | Batch Eligibility Verification System Pilot                                                                          |  |  |
|                               | Claim Status Inquiry (5010 Version)                                                                                  |  |  |
|                               | EFT Authorization                                                                                                    |  |  |
|                               | Electronic Clinical Data Inquiry - ICD10                                                                             |  |  |
|                               | Electronic Clinical Data Inquiry - ICD9                                                                              |  |  |
|                               | Electronic Prior Authorization                                                                                       |  |  |
|                               | Electronic Remit 835                                                                                                 |  |  |
|                               | Friends and Family                                                                                                   |  |  |
|                               | <ul> <li>Healthy Louisiana (Previously Bayou Health) Applications</li> </ul>                                         |  |  |
|                               | Medicaid Eligibility Verification System                                                                             |  |  |
|                               | National Provider Identifier                                                                                         |  |  |
|                               | NPI Legacy Search                                                                                                    |  |  |
|                               | Online 1099                                                                                                    |  |  |
|                               | OSS Checks                                                                                                    |  |  |
|                               | PA Requests for Case Managers                                                                                        |  |  |
|                               | PACE 820 Report System                                                                                               |  |  |
|                               | <ul> <li>Prescriber Practices and Diabetes Management Admin</li> </ul>                                               |  |  |
|                               | Provider Locator Information                                                                                         |  |  |
|                               | SMO Applications                                                                                                    |  |  |
|                               | Submitter Claims Denied All 9                                                                                        |  |  |
|                               | Submitter Contact Information                                                                                        |  |  |
|                               | Submitter Linked Providers                                                                                           |  |  |
|                               | Weekly Remittance Advices                                                                                            |  |  |

Click the Medicaid Eligibility Verification System Hyperlink to continue to the application.

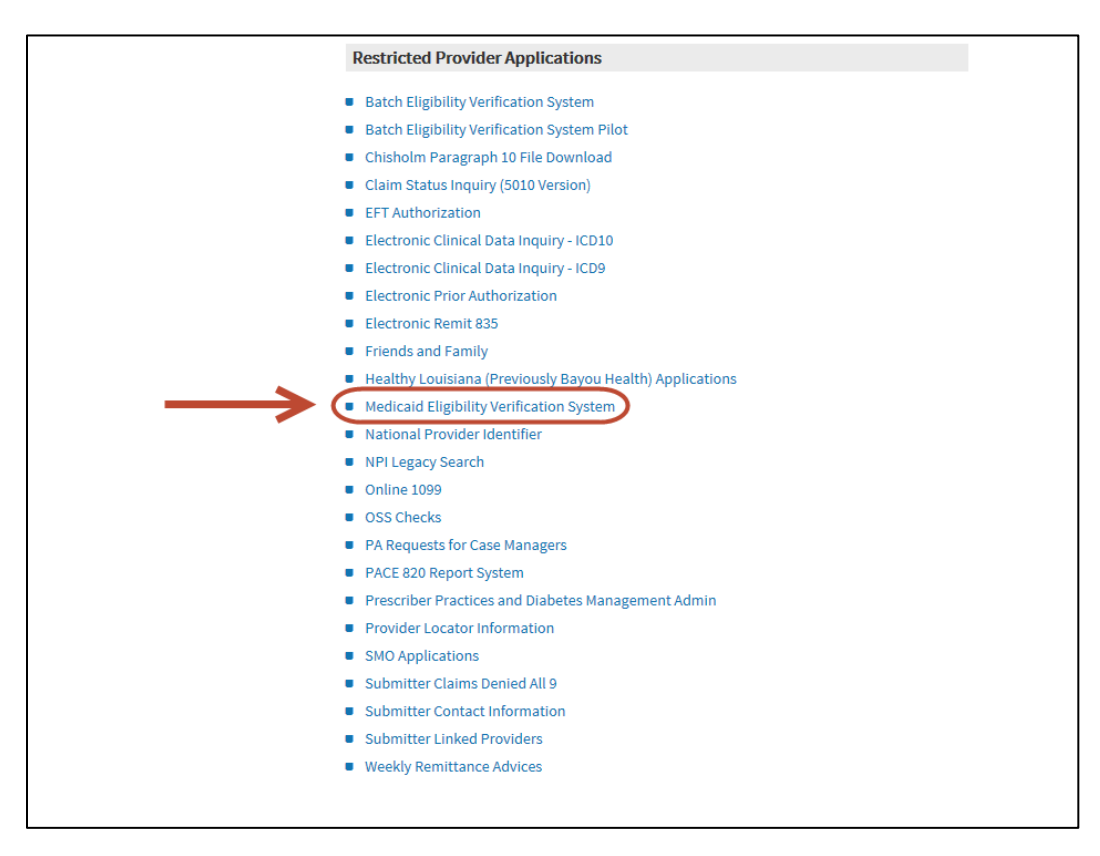

**Note:** The list of applications shown here is comprehensive; therefore you may not see as many options on the Provider Applications page.

# **3.0 USING THE APPLICATION**

## New Functionality

Please note that with the new redesign, backwards navigation throughout any application can be done by clicking on the breadcrumb trail located on the blue ribbon at the top of any screen.

Users also have access to a **Print** screen button located on the top right hand corner of every screen.

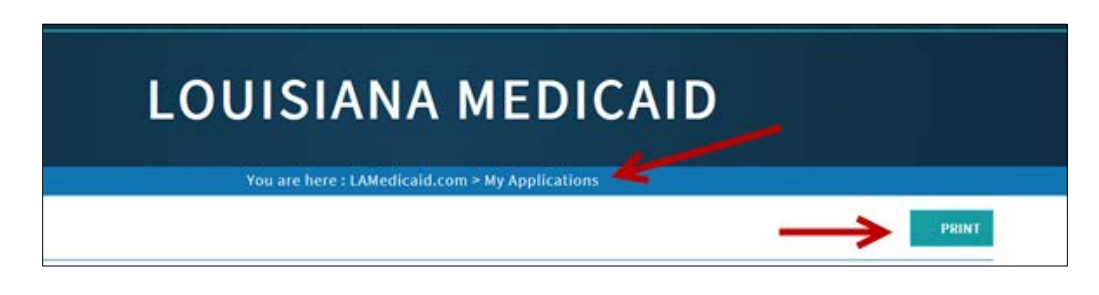

Inquiries in eMEVS can be requested using eight different methods provided in a pull down menu in the **Search By** field. Each choice is an alternate method of identifying a recipient. The response to each of the different inquiries for the same recipient will be the same. All mandatory or required fields are noted in red. Providers must select the **Submit** button to complete each inquiry.

|                               | RTMENT OF HEALTH                                                                                                    |                                                                                                    | 12                                                                                                    | 100                                                    | Secretary<br>REBEKAH E. GEE, MD, MPH<br>K BACK TO LDH |
|-------------------------------|----------------------------------------------------------------------------------------------------|----------------------------------------------------------------------------------------------------|----------------------------------------------------------------------------------------------------|--------------------------------------------------------|-------------------------------------------------------|
|                               | L                                                                                                    | OUISI                                                                                                    | ANA M                                                                                                    | EDICAID                                                |                                                       |
|                               |                                                                                                    | You are here                                                                                                    | : LAMedicaid.com > N                                                                                           | ly Applications                                        |                                                       |
|                               | Medicaid                                                                                                    | Eligibility                                                                                                    | Verificati                                                                                                    | on System                                              |                                                       |
| DXC.technology                | <ul> <li>IMPORTANT: DO NO</li> <li>Note: For Technical</li> <li>Note: For Eligibility</li> <li>Note: The date field</li> </ul> | <u>T use the "BACK" browser b</u><br>Support, Please Contact 1-<br>Information Support, Pleas<br>I formats have changed - en | utton - please use the navi<br>877-598-8753<br>e Contact <b>(800) 473-2783</b> c<br>ter date in MM/DD/YYYY for | <u>gation menu.</u><br>rr <b>(225) 924-5040</b><br>mat |                                                       |
| Options                       | NOTE: CMS REGULA                                                                                                    | ATIONS LIMIT PROVIDING RE                                                                                                    | CIPIENT ELIGIBILITY OLDER                                                                                      | THAN THE MOST CURRENT 12 MONTHS                        |                                                       |
| Search                        | Search By *                                                                                                    | Card Control Number and                                                                                                    | I DOB 🔻 Clear Screen                                                                                           |                                                        |                                                       |
| My Profile<br>My Applications | Provider Name<br>Provider ID                                                                                                   | LDH MGMT/DXC TECH PBM                                                                                                    | I STAFF                                                                                                    |                                                        |                                                       |
| Other Links                   | Target Server *                                                                                                    | SAAVIK •                                                                                                    | IMPORTANT: This field is                                                                                       | only available to Internal Providers.                  |                                                       |
| LAMedicaid.com                | Card Control Number *                                                                                                    | ,                                                                                                    | 16 Digit Number                                                                                                |                                                        |                                                       |
|                               | Date Of Birth *                                                                                                    | mm/dd/yyyy                                                                                                    |                                                                                                    |                                                        |                                                       |
|                               | Plan Date                                                                                                    | mm/dd/yyyy                                                                                                    |                                                                                                    |                                                        |                                                       |
|                               | *** Note: Required fie                                                                                                    | lds are denoted by an as                                                                                                    | terisk                                                                                                    | SUBMIT                                                 |                                                       |

Requests can be entered using the following criteria:

- Card Control Number and DOB
- Card Control Number and SSN
- SSN and DOB
- Recipient ID and DOB
- Recipient ID and SSN
- Recipient ID and Name
- Recipient Name and SSN
- Recipient Name and DOB

| Card Control Number and DOB 星 |
|-------------------------------|
| Card Control Number and DOB   |
| Card Control Number and SSN   |
| SSN and DOB                   |
| Recipient ID and DOB          |
| Recipient ID and SSN          |
| Recipient ID and Name         |
| Recipient Name and SSN        |
| Recipient Name and DOB        |

You must also enter a service date to obtain the eligibility information for the specified recipient.

### Search

The **Search** link is enabled when you are viewing an eMEVS response. It returns you to the main search page, shown above, where you may make another inquiry.

### Help

Selecting the **Help** link at any point in the application provides you with this user manual.

# 3.1 Search by Card Control Number (CCN) and Date of Birth (DOB)

| Medicaid                                  | Eligibili              | ty V       | erification System                                           |  |
|-------------------------------------------|------------------------|------------|--------------------------------------------------------------|--|
| IMPORTANT: DO NO                          | T use the "BACK" brow  | ser butto  | on - please use the navigation menu.                         |  |
| <ul> <li>Note: For Technical</li> </ul>   | Support, Please Conta  | ct (877) 5 | 598-8753                                                     |  |
| <ul> <li>Note: For Eligibility</li> </ul> | Information Support, F | lease Co   | ntact (800) 473-2783 or (225) 924-5040                       |  |
| Note: The date field                      | formats have changed   | - enter d  | late in MM/DD/YYYY format                                    |  |
| NOTE: CMS REGULA                          | TIONS LIMIT PROVIDIN   | G RECIPI   | ENT ELIGIBILITY OLDER THAN THE MOST CURRENT 12 MONTHS.       |  |
| Search By*                                | Card Control Number    | and DOB    | Clear Screen                                                 |  |
| Provider Name                             | DHH EXEC MGMT/MOL      | INA PBM    | STAF                                                         |  |
| Provider ID                               | 1209996                |            |                                                              |  |
|                                           |                        |            |                                                              |  |
| Target Server *                           | SAAVIK                 | ✓ IMF      | PORTANT: This field is only available to Internal Providers. |  |
|                                           |                        |            |                                                              |  |
| Card Control Number*                      |                        |            | 16 Digit Number                                              |  |
| Date Of Birth *                           |                        |            |                                                              |  |
| Date of birdi                             | ^                      |            |                                                              |  |
| Plan Date                                 | mm/dd/yyyy             | 0          |                                                              |  |
| *** Note: Required fie                    | lds are denoted by a   | n asteri   | sk                                                           |  |
|                                           |                        |            | SUBMIT                                                       |  |
|                                           |                        |            |                                                              |  |
|                                           |                        |            |                                                              |  |

Enter the values for each of the search fields, except for those (i.e., Provider Name and Provider ID) which are already filled out. All fields are required, as indicated by the note at the bottom of the screen.

| CCN and DOB Inquiry Fields |                                                                                                    |  |  |
|----------------------------|----------------------------------------------------------------------------------------------------|--|--|
| Field Name                 | Field Description                                                                                                    |  |  |
| Provider Name              | The first 13 characters of the provider's last name is filled in by the application.                                                                                                    |  |  |
| Provider ID                | The 10-digit National Provider Identifier of the provider whose login process has been authenticated is filled in by the application. <b>Note:</b> An atypical provider sees the appropriately labeled 7-digit Louisiana Medicaid ID, not the NPI. |  |  |
| Card Control Number        | Enter the 16-digit Card Control Number of the recipient for whom you want eligibility verification.                                                                                                    |  |  |
| Date of Birth              | Enter the recipient's Birth Date in the format MM/DD/YYYY.<br>(For example, enter 04/17/1962 for a birth date of April 17, 1962.) Alternatively, use the calendar function to enter the date.                                                      |  |  |
| Plan Date                  | Enter the actual or planned date of service in the format MM/DD/YYYY. (For example, enter 04/09/2008 for a service date of April 9, 2008). Alternatively, use the calendar function to enter the date.                                             |  |  |

# 3.2 Search by CCN and Social Security Number (SSN)

| Medicaid                                     | Eligibility Verification System                                                   | PRINT |
|----------------------------------------------|-----------------------------------------------------------------------------------|-------|
|                                              |                                                                                   |       |
| IMPORTANT: DO NOT                            | use the "BACK" browser button - please use the navigation menu.                   |       |
| Note: For Technical S                        | upport, Please Contact (877) 598-8753                                             |       |
| <ul> <li>Note: For Eligibility In</li> </ul> | formation Support, Please Contact (800) 473-2783 or (225) 924-5040                |       |
| Note: The date field f                       | ormats have changed - enter date in MM/DD/YYYY format                             |       |
| NOTE: CMS REGULAT                            | IONS LIMIT PROVIDING RECIPIENT ELIGIBILITY OLDER THAN THE MOST CURRENT 12 MONTHS. |       |
| Search By*                                   | Card Control Number and SSN V Clear Screen                                        |       |
| Desired by                                   |                                                                                   |       |
| Provider Name                                | DHH EXEC MGM1/MOLINA PDM STAF                                                     |       |
| Provider ID                                  | 1209996                                                                           |       |
| Target Server *                              | SAAVIK IMPORTANT: This field is only available to Internal Providers.             |       |
| Social Security Number                       | 9 Digit Number                                                                    |       |
| Plan Date                                    | mm/dd/yyyy                                                                        |       |
| *** Note: Required field                     | Is are denoted by an asterisk                                                     |       |
|                                              | SUBMIT                                                                            |       |
|                                              |                                                                                   |       |

Enter the values for each of the search fields, except for those (i.e., Provider Name and Provider ID) which are already filled out. All fields are required, as indicated by the note at the bottom of the screen.

| CCN and SSN Inquiry Fields |                                                                                                    |  |  |  |
|----------------------------|----------------------------------------------------------------------------------------------------|--|--|--|
| Field Name                 | Field Description                                                                                                    |  |  |  |
| Provider Name              | The first 13 characters of the provider's last name is filled in by the application.                                                                                                    |  |  |  |
| Provider ID                | The 10-digit National Provider Identifier of the provider whose login process has been authenticated is filled in by the application. <b>Note:</b> An atypical provider sees the appropriately labeled 7-digit Louisiana Medicaid ID, not the NPI. |  |  |  |
| Card Control Number        | Enter the 16-digit Card Control Number of the recipient for whom you want eligibility verification.                                                                                                    |  |  |  |
| Social Security Number     | Enter the recipient's 9-digit social security number in the format NNNNNNNN. <b>Do not enter hyphens (-); enter only numbers.</b>                                                                                                    |  |  |  |
| Plan Date                  | Enter the actual or planned date of service in the format MM/DD/YYYY. (For example, enter 04/09/2008 for a service date of April 9, 2008). Alternatively, use the calendar function to enter the date.                                             |  |  |  |

# 3.3 Search by SSN and DOB

| Medicaid E                                   | Eligibility                     | y Verification System                                          | PRINT |
|----------------------------------------------|---------------------------------|----------------------------------------------------------------|-------|
|                                              |                                 |                                                                |       |
| IMPORTANT: DO NOT u                          | ise the "BACK" browse           | r button - please use the navigation menu.                     |       |
| <ul> <li>Note: For Technical Su</li> </ul>   | pport, Please Contact           | (877) 598-8753                                                 |       |
| Note: For Eligibility Infe                   | ormation Support, Ple           | ease Contact (800) 473-2783 or (225) 924-5040                  |       |
| <ul> <li>Note: The date field for</li> </ul> | rmats have changed - e          | enter date in MM/DD/YYYY format                                |       |
| NOTE: CMS REGULATION                         | ONS LIMIT PROVIDING             | RECIPIENT ELIGIBILITY OLDER THAN THE MOST CURRENT 12 MONTHS.   |       |
| Search By *                                  | SSN and DOB                     | Clear Screen                                                   |       |
| Dravider Nome                                |                                 |                                                                |       |
| Provider Name                                | DHH EXEC MOM I/MOL              |                                                                |       |
| Provider ID                                  | 1209996                         |                                                                |       |
|                                              |                                 |                                                                |       |
| Target Server *                              | SAAVIK                          | IMPORTANT: This field is only available to Internal Providers. |       |
|                                              |                                 |                                                                |       |
| Social Security Number *                     |                                 | 9 Digit Number                                                 |       |
| Date Of Birth *                              |                                 |                                                                |       |
|                                              |                                 |                                                                |       |
|                                              |                                 |                                                                |       |
| Plan Date                                    | mm/dd/yyyy                      |                                                                |       |
| Plan Date *** Note: Required fields          | mm/dd/yyyy<br>are denoted by an | asterisk                                                       |       |
| Plan Date *** Note: Required fields          | mm/dd/yyyy                      | asterisk<br>SUBMIT                                             |       |

Enter the values for each of the search fields, except for those (i.e., Provider Name and Provider ID) which are already filled out. All fields are required, as indicated by the note at the bottom of the screen.

| SSN and DOB Inquiry Fields |                                                                                                    |  |  |  |  |
|----------------------------|----------------------------------------------------------------------------------------------------|--|--|--|--|
| Field Name                 | Field Description                                                                                                    |  |  |  |  |
| Provider Name              | The first 13 characters of the provider's last name is filled in by the application.                                                                                                    |  |  |  |  |
| Provider ID                | The 10-digit National Provider Identifier of the provider whose login process has been authenticated is filled in by the application. <b>Note:</b> An atypical provider sees the appropriately labeled 7-digit Louisiana Medicaid ID, not the NPI. |  |  |  |  |
| Social Security Number     | Enter the 9-digit social security number in the format NNNNNNNN. <b>Do not enter hyphens (-); enter only numbers.</b>                                                                                                    |  |  |  |  |
| Date of Birth              | Enter the recipient's Birth Date in the format MM/DD/YYYY.<br>(For example, enter 04/17/1962 for a birth date of April 17, 1962.) Alternatively, use the calendar function to enter the date.                                                      |  |  |  |  |
| Plan Date                  | Enter the actual or planned date of service in the format MM/DD/YYYY. (For example, enter 04/09/2008 for a service date of April 9, 2008). Alternatively, use the calendar function to enter the date.                                             |  |  |  |  |

# 3.4 Inquiry by Recipient ID and DOB

| Medicaid Eligibility Verification System                                                           |
|----------------------------------------------------------------------------------------------------|
| INDODIANT: DO NATure the "DACK" because butter, placed use the environtee mean                     |
| Intervention of use the back browser button - preserves and the hangation menu.                    |
| Note: For recimical support, rease contact (pr) 359-0153                                           |
| Note: The date field formats have charged - enter date in MMD2/VVV format                          |
| NOTE: CMS REGULATIONS LIMIT PROVIDING RECIPIENT ELIGIBILITY OLDER THAN THE MOST CURRENT 12 MONTHS. |
| iearch By - 🄌 Recipient ID and DOB 🛛 🗹 Clear Screen                                                |
| rovider Name DHH EXEC MGMT/MOLINA PBM STAF                                                         |
| rovider ID 1209996                                                                                 |
| arget Server * SAAVIK IMPORTANT: This field is only available to Internal Providers.               |
| tecipient ID * X 13 Digit Number                                                                   |
| Vate Of Birth -                                                                                    |
| Nan Date mm/dd/yyyy 🗉                                                                              |
| ** Note: Required fields are denoted by an asterisk                                                |
| SUBMIT                                                                                             |
|                                                                                                    |

Enter the values for each of the search fields, except for those (i.e., Provider Name and Provider ID) which are already filled out. All fields are required, as indicated by the note at the bottom of the screen.

| Recipient ID and DOB Inquiry Fields |                                                                                                    |  |  |
|-------------------------------------|----------------------------------------------------------------------------------------------------|--|--|
| Field Name Field Description        |                                                                                                    |  |  |
| Provider Name                       | The first 13 characters of the provider's last name is filled in by the application.                                                                                                    |  |  |
| Provider ID                         | The 10-digit National Provider Identifier of the provider whose login process has been authenticated is filled in by the application. <b>Note:</b> An atypical provider sees the appropriately labeled 7-digit Louisiana Medicaid ID, not the NPI. |  |  |
| Recipient ID                        | Enter the 13-digit Recipient ID of the recipient for whom you<br>want eligibility verification.                                                                                                    |  |  |
| Date of Birth                       | Enter the recipient's Birth Date in the format MM/DD/YYYY.<br>(For example, enter 04/17/1962 for a birth date of April 17,<br>1962.) Alternatively, use the calendar function to enter the<br>date.                                                |  |  |
| Plan Date                           | Enter the actual or planned date of service in the format MM/DD/YYYY. (For example, enter 04/09/2008 for a service date of April 9, 2008). Alternatively, use the calendar function to enter the date.                                             |  |  |

# 3.5 Inquiry by Recipient ID and SSN

| Medicaid                                  | Eligibility Verification System                                                     |
|-------------------------------------------|-------------------------------------------------------------------------------------|
|                                           | TT use the "BACK" browser button, placed use the equivation mean                    |
| Note: For Technical                       | I Support. Please Contact (877) 598-8753                                            |
| <ul> <li>Note: For Eligibility</li> </ul> | Information Support, Please Contact (800) 473-2783 or (225) 924-5040                |
| <ul> <li>Note: The date field</li> </ul>  | I formats have changed - enter date in MM/DD/YYYY format                            |
| NOTE: CMS REGUL/                          | ATIONS LIMIT PROVIDING RECIPIENT ELIGIBILITY OLDER THAN THE MOST CURRENT 12 MONTHS. |
| ~                                         |                                                                                     |
| Search By *                               | Recipient ID and SSN Clear Screen                                                   |
| Provider Name                             | DHH EXEC MGMT/MOLINA PBM STAF                                                       |
| Provider ID                               | 1209996                                                                             |
| Farget Server *                           | SAAVIK IMPORTANT: This field is only available to Internal Providers.               |
| Recipient ID *                            | 13 Digit Number                                                                     |
| Social Security Numbe                     | 9 Digit Number                                                                      |
| Plan Date                                 | mm/dd/yyyy                                                                          |
| ** Note: Required fie                     | lds are denoted by an asterisk                                                      |
|                                           | SUBMIT                                                                              |
|                                           |                                                                                     |

Enter the values for each of the search fields, except for those (i.e., Provider Name and Provider ID) which are already filled out. All fields are required, as indicated by the note at the bottom of the screen.

| Recipient ID and SSN Inquiry Fields |                                                                                                    |  |  |  |
|-------------------------------------|----------------------------------------------------------------------------------------------------|--|--|--|
| Field Name Field Description        |                                                                                                    |  |  |  |
| Provider Name                       | The first 13 characters of the provider's last name is filled in by the application.                                                                                                    |  |  |  |
| Provider ID                         | The 10-digit National Provider Identifier of the provider whose login process has been authenticated is filled in by the application. <b>Note:</b> An atypical provider sees the appropriately labeled 7-digit Louisiana Medicaid ID, not the NPI. |  |  |  |
| Recipient ID                        | Enter the 13-digit Recipient ID of the recipient for whom you want eligibility verification.                                                                                                    |  |  |  |
| Social Security Number              | Enter the 9-digit social security number in the format NNNNNNNN. <b>Do not enter hyphens (-); enter only numbers.</b>                                                                                                    |  |  |  |
| Plan Date                           | Enter the actual or planned date of service in the format MM/DD/YYYY. (For example, enter 04/09/2008 for a service date of April 9, 2008). Alternatively, use the calendar function to enter the date.                                             |  |  |  |

# 3.6 Inquiry by Recipient ID and Name

|                                                                                                    | PRINT |
|----------------------------------------------------------------------------------------------------|-------|
| <ul> <li>Note: For Technical Support, Please Contact (877) 598-8753</li> <li>Note: For Eligibility Information Support, Please Contact (800) 473-2783 or (225) 924-5040</li> <li>Note: The date field formats have changed - enter date in MM/DD/YYY format</li> <li>NOTE: CMS REGULATIONS LIMIT PROVIDING RECIPIENT ELIGIBILITY OLDER THAN THE MOST CURRENT 12 MONTHS.</li> <li>Search By* Recipient ID and Name Clear Screen</li> <li>Provider Name DHH EXEC MGMT/MOLINA PBM STAF</li> <li>Provider ID 1209996</li> <li>Target Server * SAAVIK MIMPORTANT: This field is only available to Internal Providers.</li> <li>Recipient ID* 13 Digit Number</li> <li>Recipient Last Name First Name Suffix</li> <li>Plan Date mm/dd/yyyy I</li> <li>*** Note: Required fields are denoted by an asterisk.</li> </ul>                                                                                                    |       |
| Note: For Eligibility Information Support, Please Contact (800) 473-2783 or (225) 924-5040 Note: The date field formats have changed - enter date in MM/DD/YYYY format NOTE: CMS REGULATIONS LIMIT PROVIDING RECIPIENT ELIGIBILITY OLDER THAN THE MOST CURRENT 12 MONTHS. Search By * Recipient ID and Name Clear Screen Provider Name DHH EXEC MGMT/MOLINA PBM STAF Provider ID 1209996 Target Server * SAVVIK MINORTANT: This field is only available to Internal Providers. Recipient ID * 13 Digit Number Recipient Last Name First Name Suffix Plan Date mm/dd/yyyy •                                                                                                    |       |
| Note: The date field formats have changed - enter date in MM/DD/YYYY format NOTE: CMS REGULATIONS LIMIT PROVIDING RECIPIENT ELIGIBILITY OLDER THAN THE MOST CURRENT 12 MONTHS. Search By Recipient ID and Name Clear Screen Provider Name DHH EXEC MGMT/MOLINA PBM STAF Provider ID 1209996 Target Server SAVVIK MINPORTANT: This field is only available to Internal Providers. Recipient ID 13 Digit Number Recipient ID 13 Digit Number First Name Suffix Van Date mm/dd/yyyy  ** Note: Required fields are denoted by an asterisk                                                                                                    |       |
| NOTE: CMS REGULATIONS LIMIT PROVIDING RECIPIENT ELIGIBILITY OLDER THAN THE MOST CURRENT 12 MONTHS.   Search By Recipient ID and Name   Provider Name DHH EXEC MGMT/MOLINA PBM STAF   Provider ID 1209996   First SAWIK   IMPORTANT: This field is only available to Internal Providers. Recipient ID   13 Digit Number   Recipient Last Name   First Name Note: Required fields are denoted by an asterisk                                                                                                    |       |
| iearch By   Recipient ID and Name Clear Screen  rovider Name DHH EXEC MGMT/MOLINA PBM STAF  rovider ID 1209996  arget Server  SAVVIK MINORTANT: This field is only available to Internal Providers.  recipient ID 13 Digit Number  recipient Last Name First Name First Name Suffix an Date mm/dd/yyyy                                                                                                    |       |
| Provider Name DHH EXEC MGMT/MOLINA PBM STAF Provider ID 1209996  Target Server * SAAVIK IMPORTANT: This field is only available to Internal Providers.  Recipient ID * 13 Digit Number Recipient Last Name First Name Suffix 'In Date mm/dd/yyyy  ** Note: Required fields are denoted by an asterisk                                                                                                    |       |
| Provider ID 1209996<br>Target Server * SAWIK IMPORTANT: This field is only available to Internal Providers.<br>Recipient ID * 13 Digit Number<br>Recipient Last Name First Name × Suffix<br>Plan Date mm/dd/yyyy                                                                                                    |       |
| Target Server *     SAVVIK     IMPORTANT: This field is only available to Internal Providers.       Recipient ID *     13 Digit Number       Recipient Last Name     First Name       Year     *** Note: Required fields are denoted by an asterisk                                                                                                    |       |
| Target Server *       SMVIK       IMPORTANT: This field is only available to Internal Providers.         Recipient ID *       13 Digit Number         Recipient Last Name       First Name         Yan Date       mm/dd/yyyy         ** Note: Required fields are denoted by an asterisk                                                                                                    |       |
| Recipient ID Sugit Number Is Digit Number First Name  First Name  Suffix Plan Date  mm/dd/yyyyy                                                                                                    |       |
| Recipient Last Name     First Name     ×     Suffix       Plan Date     mm/dd/yyyyy     Image: Suffix Suffix Suffi |       |
| Plan Date mm/dd/yyyy =                                                                                                    |       |
| *** Note: Required fields are denoted by an asterisk                                                                                                    |       |
|                                                                                                    |       |
| SUBMIT                                                                                                    |       |

Enter the values for each of the search fields, except for those (i.e., Provider Name and Provider ID) which are already filled out. All fields but the Suffix are required, as indicated by the note at the bottom of the screen.

| Recipient ID and Name Inquiry Fields |                                                                                                    |  |  |
|--------------------------------------|----------------------------------------------------------------------------------------------------|--|--|
| Field Name                           | Field Description                                                                                                    |  |  |
| Provider Name                        | The first 13 characters of the provider's last name is filled in by the application.                                                                                                    |  |  |
| Provider ID                          | The 10-digit National Provider Identifier of the provider whose login process has been authenticated is filled in by the application. <b>Note:</b> An atypical provider sees the appropriately labeled 7-digit Louisiana Medicaid ID, not the NPI. |  |  |
| Recipient ID                         | Enter the 13-digit Recipient ID of the recipient for whom you want eligibility verification.                                                                                                    |  |  |
| Recipient Last Name                  | Enter the Recipient's Last Name up to 25 letters as seen on the Medicaid eligibility card.                                                                                                    |  |  |
| First Name                           | Enter the Recipient First Name up to 20 letters as seen on the Medicaid eligibility card.                                                                                                    |  |  |
| Suffix                               | Enter the Recipient's Suffix name up to 3 letters as seen on the Medicaid eligibility card (not required).                                                                                                    |  |  |
| Plan Date                            | Enter the actual or planned date of service in the format MM/DD/YYYY. (For example, enter 04/09/2008 for a service date of April 9, 2008). Alternatively, use the calendar function to enter the date.                                             |  |  |

# 3.7 Inquiry by Recipient Name and SSN

| Medicaid                                     | Eligibilit                                | y Verifi             | cation S              | System            | I             |    | PRINT |
|----------------------------------------------|-------------------------------------------|----------------------|-----------------------|-------------------|---------------|----|-------|
| IMPORTANT: DO NOT                            | use the "BACK" browse                     | r button - please us | se the pavigation m   | 2011              |               |    |       |
| Note: For Technical S                        | upport. Please Contact                    | (877) 598-8753       | se the havigation m   | 110.              |               |    |       |
| <ul> <li>Note: For Eligibility In</li> </ul> | formation Support, Ple                    | ase Contact (800) 4  | 73-2783 or (225) 92   | 4-5040            |               |    |       |
| Note: The date field f                       | ormats have changed -                     | enter date in MM/D   | D/YYYY format         |                   |               |    |       |
| NOTE: CMS REGULAT                            | IONS LIMIT PROVIDING                      | RECIPIENT ELIGIBII   | LITY OLDER THAN T     | E MOST CURREN     | T 12 MONTHS   | È. |       |
|                                              | De data data data data data data data dat | au 🔲 au a            |                       |                   |               |    |       |
| Search By                                    | Recipient Name and S                      | SN 🔽 Clear           | Screen                |                   |               |    |       |
| Provider Name                                | DHH EXEC MGMT/MOL                         | INA PBM STAF         |                       |                   |               |    |       |
| Provider ID                                  | 1209996                                   |                      |                       |                   |               |    |       |
| Target Server *                              | SAAVIK                                    | IMPORTANT:           | This field is only av | ailable to Intern | al Providers. |    |       |
| Social Security Number *                     |                                           | 9 Digit Number       |                       |                   |               |    |       |
| Recipient Last Name                          |                                           | First Name           |                       | Suffix            |               |    |       |
| Plan Date                                    | mm/dd/yyyy                                |                      |                       |                   |               |    |       |
| *** Note: Required field                     | ls are denoted by an                      | asterisk             |                       |                   |               |    |       |
|                                              |                                           |                      | SUBMIT                |                   |               |    |       |
|                                              |                                           |                      |                       |                   |               |    |       |

Enter the values for each of the search fields, except for those (i.e., Provider Name and Provider ID) which are already filled out. All fields but the Suffix are required, as indicated by the note at the bottom of the screen.

| Recipient Name and SSN Inquiry Fields |                                                                       |  |
|---------------------------------------|-----------------------------------------------------------------------|--|
| Field Name                            | Field Description                                                     |  |
| Provider Name                         | The first 13 characters of the provider's last name is filled in by   |  |
|                                       | the application.                                                      |  |
| Provider ID                           | The 10-digit National Provider Identifier of the provider whose       |  |
|                                       | login process has been authenticated is filled in by the              |  |
|                                       | application. <b>Note:</b> An atypical provider sees the appropriately |  |
|                                       | labeled 7-digit Louisiana Medicaid ID, not the NPI.                   |  |
| Recipient Last Name                   | Enter the Recipient's Last Name up to 25 letters as seen on           |  |
|                                       | the Medicaid eligibility card.                                        |  |
| First Name                            | Enter the Recipient First Name up to 20 letters as seen on the        |  |
|                                       | Medicaid eligibility card.                                            |  |
| Suffix                                | Enter the Recipient's Suffix name up to 3 letters as seen on          |  |
|                                       | the Medicaid eligibility card (not required).                         |  |
| Social Security Number                | Enter the 9-digit social security number in the format                |  |
|                                       | NNNNNNNN. Do not enter hyphens (-); enter only                        |  |
|                                       | numbers.                                                              |  |
| Plan Date                             | Enter the actual or planned date of service in the format             |  |
|                                       | MM/DD/YYYY. (For example, enter 04/09/2008 for a service              |  |
|                                       | date of April 9, 2008). Alternatively, use the calendar function      |  |
|                                       | to enter the date.                                                    |  |

# 3.8 Inquiry by Recipient Name and DOB

| Medicaid Eligibility Verification System |                         |                    |                            |           |                   |        |      |  |
|------------------------------------------|-------------------------|--------------------|----------------------------|-----------|-------------------|--------|------|--|
| IMPORTANT: DO N                          | NOT use the "BACK" br   | owser button - p   | lease use the navigation   | ı menu.   |                   |        |      |  |
| Note: For Technic                        | cal Support, Please Cor | ntact (877) 598-8  | 3753                       |           |                   |        |      |  |
| Note: For Eligibili                      | ity Information Suppor  | t, Please Contac   | t (800) 473-2783 or (225   | ) 924-5   | 040               |        |      |  |
| Note: The date field                     | eld formats have chang  | ged - enter date i | n MM/DD/YYYY format        |           |                   |        |      |  |
| NOTE: CMS REGU                           | ILATIONS LIMIT PROVID   | DING RECIPIENT     | ELIGIBILITY OLDER THA      | N THE N   | OST CURRENT       | 12 MON | THS. |  |
| Search By *                              | Recipient Name and      | DOB 🗸 CI           | ear Screen                 |           |                   |        |      |  |
| Provider Name                            | DHH EXEC MGMT/MOI       | INA PBM STAF       |                            |           |                   |        |      |  |
| Provider ID 1200906                      |                         |                    |                            |           |                   |        |      |  |
| Target Server *                          | SAAVIK                  |                    | NT: This field is only ava | ailable t | to Internal Provi | iders. |      |  |
| Recipient Last Name                      |                         | First Name         |                            | Suffix    |                   |        |      |  |
| Date Of Birth                            | 07/25/1956              |                    |                            |           |                   |        |      |  |
| Plan Date                                | mm/dd/yyyy              |                    |                            |           |                   |        |      |  |
| *** Note: Required f                     | fields are denoted by   | y an asterisk      |                            |           |                   |        |      |  |
|                                          |                         |                    | SUB                        | ЛІТ       |                   |        |      |  |
|                                          |                         |                    |                            |           |                   |        |      |  |

Enter the values for each of the search fields, except for those (i.e., Provider Name and Provider ID) which are already filled out. All fields but the Suffix are required, as indicated by the note at the bottom of the screen.

| Recipient           | Recipient Name and SSN Inquiry Fields                                                                                                    |  |  |  |
|---------------------|----------------------------------------------------------------------------------------------------|--|--|--|
| Field Name          | Field Description                                                                                                    |  |  |  |
| Provider Name       | The first 13 characters of the provider's last name is filled in by the application.                                                                                                    |  |  |  |
| Provider ID         | The 10-digit National Provider Identifier of the provider whose login process has been authenticated is filled in by the application. <b>Note:</b> An atypical provider sees the appropriately labeled 7-digit Louisiana Medicaid ID, not the NPI. |  |  |  |
| Recipient Last Name | Enter the Recipient's Last Name up to 25 letters as seen on the Medicaid eligibility card.                                                                                                    |  |  |  |
| First Name          | Enter the Recipient First Name up to 20 letters as seen on the Medicaid eligibility card.                                                                                                    |  |  |  |
| Suffix              | Enter the Recipient's Suffix name up to 3 letters as seen on the Medicaid eligibility card (not required).                                                                                                    |  |  |  |
| Date of Birth       | Enter the recipient's Birth Date in the format MM/DD/YYYY.<br>(For example, enter 04/17/1962 for a birth date of April 17, 1962.) Alternatively, use the calendar function to enter the date.                                                      |  |  |  |
| Plan Date           | Enter the actual or planned date of service in the format MM/DD/YYYY. (For example, enter 04/09/2008 for a service date of April 9, 2008). Alternatively, use the calendar function to enter the date.                                             |  |  |  |

# 4.0 Search Response

When eMEVS locates the recipient for whom you are seeking eligibility, a report similar to the one shown below is displayed. The report is divided by Search Criteria, Provider Information, Subscriber Information, and Health Benefit Plan Coverage. Note: If there is no Managed Care Coordinator listed for the Plan Coverage Description (Medical Care or Specialized Behavioral Health Care), claims should be sent to DXC Technology.

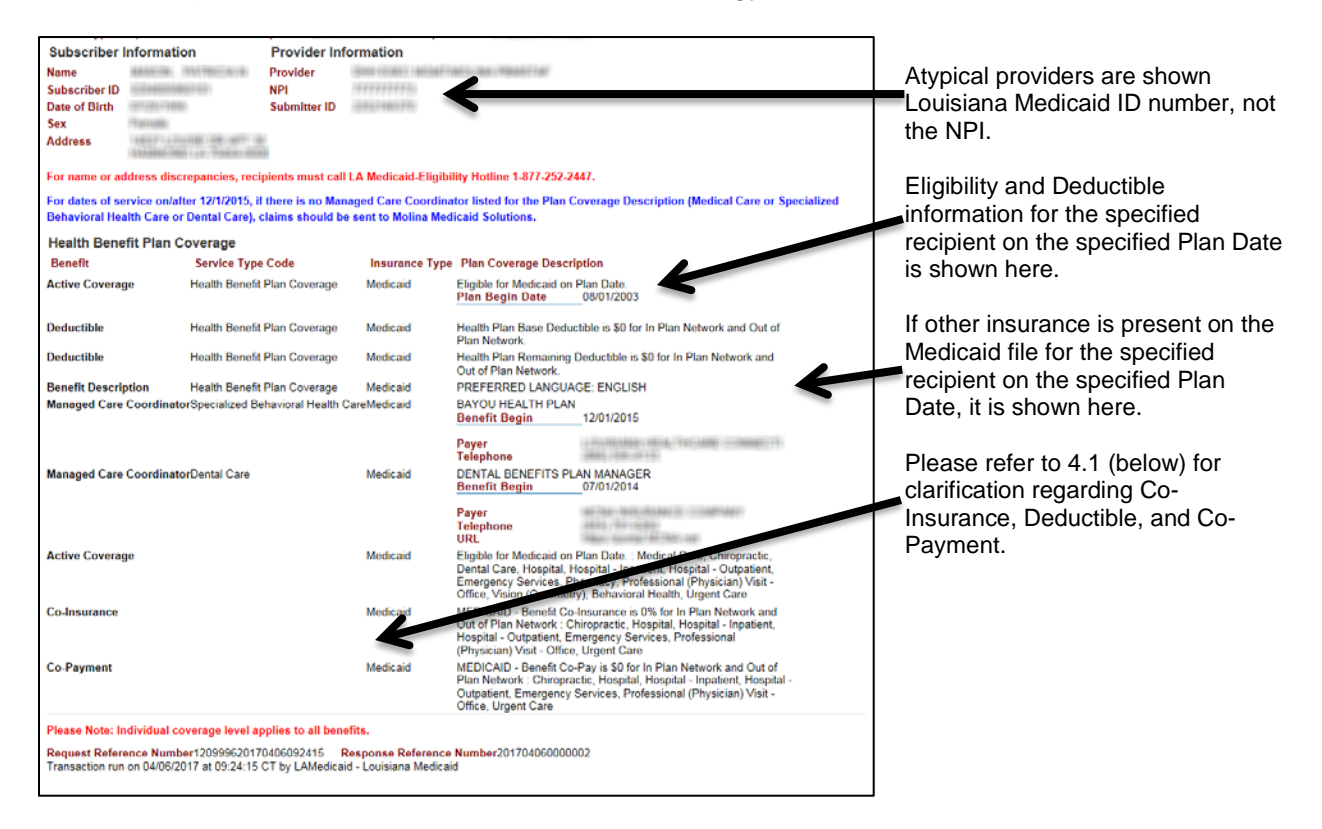

# 4.1 Important 5010 Changes to Response Data

## 4.1.1 Deductible/Co-Insurance/Co-Pay

The transition from National 4010 specifications for electronic responses to 5010 specifications mandated changes to MEVS responses.

One of the changes requires that all companies include information concerning patient deductible/co-insurance/co-pay in the eligibility response. These new fields appear in the response for Medicaid coverage. Since deductible/co-insurance/co-pay does not apply for Medicaid recipients, the information will be present on the MEVS response with '0' in the fields. This does not imply that the recipient has other primary insurance coverage. If other coverage is present on the recipient's Medicaid file, the name and contact information will be displayed (see above). (NOTE: Pharmacy/Drug co-pays are displayed for pharmacists through POS when applicable for the drug.)

| Health Benefit Plan Coverage                                 |                              |                |                                                                                                    |                                                                                                    |  |
|--------------------------------------------------------------|------------------------------|----------------|----------------------------------------------------------------------------------------------------|----------------------------------------------------------------------------------------------------|--|
| Benefit                                                      | Service Type Code            | Insurance Type | Plan Coverage Descri                                                                                                    | ption                                                                                                    |  |
| Active Coverage                                              | Health Benefit Plan Coverage | Medicaid       | Eligible for Medicaid on F<br>Plan Begin Date                                                                                                    | Plan Date.<br>_08/01/2003                                                                                                    |  |
| Deductible                                                   | Health Benefit Plan Coverage | Medicaid       | Health Plan Base Deduc<br>Plan Network.                                                                                                    | tible is \$0 for In Plan Network and Out of                                                                                                    |  |
| Deductible                                                   | Health Benefit Plan Coverage | Medicaid       | Health Plan Remaining E<br>Out of Plan Network.                                                                                                    | Deductible is \$0 for In Plan Network and                                                                                                    |  |
| Benefit Description                                          | Health Benefit Plan Coverage | Medicaid       | PREFERRED LANGUAG                                                                                                    | GE: ENGLISH                                                                                                    |  |
| Managed Care CoordinatorSpecialized Behavioral Health CareMe |                              | eMedicaid      | BAYOU HEALTH PLAN<br>Benefit Begin                                                                                                    | _12/01/2015                                                                                                    |  |
|                                                              |                              |                | Payer<br>Telephone                                                                                                    | LINESCONDENSE STRATE                                                                                                    |  |
| Managed Care Coordinat                                       | orDental Care                | Medicaid       | DENTAL BENEFITS PL/<br>Benefit Begin                                                                                                    | AN MANAGER<br>_07/01/2014                                                                                                    |  |
|                                                              |                              |                | Payer<br>Telephone<br>URL                                                                                                    | nan Tagan (Balako Bandar) (B. 1999) (Balaho Bandar)<br>(Balam (Bandar)<br>(Balam (Bandar) (B. 2001) (Bala                                                                  |  |
| Active Coverage                                              |                              | Medicaid       | Eligible for Medicaid on F<br>Dental Care, Hospital, H<br>Emergency Services, Ph<br>Office, Vision (Optometry                                                                                                    | Plan Date. : Medical Care, Chiropractic,<br>ospital - Inpatient, Hospital - Outpatient,<br>ıarmacy, Professional (Physician) Visit -<br>y), Behavioral Health, Urgent Care |  |
| Co-Insurance                                                 |                              | Medicaid       | MEDICAID - Benefit Co-Insurance is 0% for In Plan Network and<br>Out of Plan Network : Chiropractic, Hospital, Hospital - Inpatient,<br>Hospital - Outpatient, Emergency Services, Professional<br>(Physician) Visit - Office, Urgent Care |                                                                                                    |  |
| Co-Payment                                                   |                              | Medicaid       | MEDICAID - Benefit Co-<br>Plan Network : Chiroprad<br>Outpatient, Emergency S<br>Office, Urgent Care                                                                                                    | Pay is \$0 for In Plan Network and Out of<br>ctic, Hospital, Hospital - Inpatient, Hospital -<br>Services, Professional (Physician) Visit -                                |  |

## 4.1.2 Additional Third Party Liability (TPL) Information

Prior to the 5010 transition, there were isolated instances where TPL information was presented in addition to the carrier name, address, phone number, policy holder, policy number, and group number (as indicated in the example on the page above).

Regulations outlined in 5010 <u>do not</u> allow one carrier/payer to provide any additional coverage information for another carrier/payer. The provider of services must contact the other carrier/payer to obtain coverage information. Thus, providers inquiring through MEVS must contact/inquire through the primary payer to get any additional information concerning the coverage for the recipient.

# 4.2 Behavioral Health Transition into Bayou Health 2.0 Changes

The following updates were made to the Response portion of the eMEVS application as per Behavioral Health Transition into Bayou Health 2.0 (LIFT 10032).

## 4.2.1 Response Message

For all eMEVS responses the following message (noted in blue font) will appear after the last message on the first part of the eMEVS response:

For dates of service on/after 12/1/2015, if there is no Managed Care Coordinator listed for the Plan Coverage Description (Medical Care or Specialized Behavioral Health Care or Dental Care), claims should be sent to DXC Technology.

## 4.2.2 Health Benefit Plan Coverage

Below are the different cases of Health Benefit Plan Coverages and how they are depicted in the eMEVS response.

### Case 1: BYU Full Medical and BH (Enroll-Type='P'), not a CSoC Child

| Health Benefit Plan Co   | verage                                |                |                                                                                                    |                                                                                                    |  |
|--------------------------|---------------------------------------|----------------|----------------------------------------------------------------------------------------------------|----------------------------------------------------------------------------------------------------|--|
| Benefit                  | Service Type Code                     | Insurance Type | Plan Coverage Descri                                                                                           | iption                                                                                                    |  |
| Active Coverage          | Health Benefit Plan Coverage          | Medicaid       | Eligible for Medicaid on<br>Plan Begin Date                                                                    | Plan Date.<br>02/01/2015                                                                                                    |  |
| Deductible               | Health Benefit Plan Coverage          | Medicaid       | Health Plan Base Deductible is \$0 for In Plan Network and Out of<br>Plan Network.                             |                                                                                                    |  |
| Benefit Description      | Health Benefit Plan Coverage          | Medicaid       | PREFERRED LANGUAGE: ENGLISH                                                                                    |                                                                                                    |  |
| Managed Care Coordinator | Medical Care                          | Medicaid       | BAYOU HEALTH PLAN<br>PHARMACY PBM IS PE<br>Managed Care<br>Organization<br>Telephone                           | I<br>ERFORMRX<br>AMERIHEALTH CARITAS LOUISIANA<br>(888) 756-0004                                                                                                    |  |
| Managed Care Coordinato  | Specialized Behavioral<br>Health Care | Medicaid       | BAYOU HEALTH PLAN<br>Managed Care<br>Organization<br>Telephone                                                 | AMERIHEALTH CARITAS LOUISIANA<br>(888) 756-0004                                                                                                    |  |
| Managed Care Coordinator | Dental Care                           | Medicaid       | DENTAL BENEFITS PL<br>Payer<br>Telephone<br>URL                                                                | AN MANAGER<br>MCNA INSURANCE COMPANY<br>(855) 701-6262<br>https://portal.MCNA.net                                                                                           |  |
| Active Coverage          |                                       | Medicaid       | Eligible for Medicaid on I<br>Dental Care, Hospital, H<br>Emergency Services, Ph<br>Office, Vision (Optometry  | Plan Date. : Medical Care, Chiropractic,<br>lospital - Inpatient, Hospital - Outpatient,<br>narmacy, Professional (Physician) Visit -<br>y), Behavioral Heatth, Urgent Care |  |
| Co-Insurance             |                                       | Medicaid       | MEDICAID - Benefit Co-<br>Out of Plan Network : Ch<br>Hospital - Outpatient, En<br>(Physician) Visit - Office, | Insurance is 0% for In Plan Network and<br>hiropractic, Hospital, Hospital - Inpatient,<br>nergency Services, Professional<br>, Urgent Care                                 |  |
| Co-Payment               |                                       | Medicaid       | MEDICAID - Benefit Co-<br>Plan Network : Chiroprae<br>Outpatient, Emergency S<br>Office, Liroent Care          | Pay is \$0 for In Plan Network and Out of<br>ctic, Hospital, Hospital - Inpatient, Hospital -<br>Services, Professional (Physician) Visit -                                 |  |

Please Note: Individual coverage level applies to all benefits.

#### Case 2: BYU BH-only (Enroll-Type='B', e.g., Chisholm child who does not opt-in)

#### Health Benefit Plan Coverage Benefit Service Type Code Insurance Type Plan Coverage Description Active Coverage Health Benefit Plan Coverage Medicaid Eligible for Medicaid on Plan Date. Plan Begin Date 02/01/2015 Deductible Health Plan Base Deductible is \$0 for In Plan Network and Out of Health Benefit Plan Coverage Medicaid Plan Network PREFERRED LANGUAGE: ENGLISH **Benefit Description** Health Benefit Plan Coverage Medicaid BAYOU HEALTH PLAN Managed Care Coordinator Specialized Behavioral Medicaid AMERIHEALTH CARITAS LOUISIANA Managed Care Health Care Organization Telephone (888) 756-0004 Managed Care Coordinator Dental Care DENTAL BENEFITS PLAN MANAGER Medicaid Payer Telephone MCNA INSURANCE COMPANY (855) 701-6262 https://portal.MCNA.net URL Active Coverage Medicaid Eligible for Medicaid on Plan Date. : Medical Care, Chiropractic, Dental Care, Hospital, Hospital - Inpatient, Hospital - Outpatient, Emergency Services, Pharmacy, Professional (Physician) Visit -Office, Vision (Optometry), Behavioral Heatlh, Urgent Care Co-Insurance Medicaid MEDICAID - Benefit Co-Insurance is 0% for In Plan Network and Out of Plan Network : Chiropractic, Hospital, Hospital - Inpatient, Hospital - Outpatient, Emergency Services, Professional (Physician) Visit - Office, Urgent Care Co-Payment MEDICAID - Benefit Co-Pay is \$0 for In Plan Network and Out of Plan Network : Chiropractic, Hospital, Hospital - Inpatient, Hospital -Outpatient, Emergency Services, Professional (Physician) Visit -Office, Urgent Care Medicaid

Please Note: Individual coverage level applies to all benefits.

### Case 3: BYU CSOC Child (Enroll-Type='P')

#### Health Benefit Plan Coverage

| Benefit                  | Service Type Code            | Insurance Type | Plan Coverage Descri                                                                                           | ption                                                                                                    |
|--------------------------|------------------------------|----------------|----------------------------------------------------------------------------------------------------|----------------------------------------------------------------------------------------------------|
| Active Coverage          | Health Benefit Plan Coverage | Medicaid       | Eligible for Medicaid on<br>Plan Begin Date                                                                    | Plan Date.<br>02/01/2015                                                                                                    |
| Deductible               | Health Benefit Plan Coverage | Medicaid       | Health Plan Base Deduc<br>Plan Network.                                                                        | ctible is \$0 for In Plan Network and Out of                                                                                                    |
| Benefit Description      | Health Benefit Plan Coverage | Medicaid       | PREFERRED LANGUA                                                                                               | GE: ENGLISH                                                                                                    |
| Managed Care Coordinator | Medical Care                 | Medicaid       | BAYOU HEALTH PLAN<br>PHARMACY PBM IS PE<br>Managed Care<br>Organization<br>Telephone                           | ERFORMRX<br>AMERIHEALTH CARITAS LOUISIANA<br>(888) 756-0004                                                                                                    |
| Managed Care Coordinator | Specialized Behavioral       | Medicaid       | COORDINATED SYSTEM                                                                                             | OF CARE CONTRACTOR                                                                                                    |
|                          | Health Care                  |                | Managed Care                                                                                                   | MAGELLAN                                                                                                    |
|                          |                              |                | Telephone                                                                                                    | (800) 424-4489                                                                                                    |
| Managed Care Coordinator | Dental Care                  | Medicaid       | DENTAL BENEFITS PL/<br>Payer<br>Telephone<br>URL                                                               | AN MANAGER<br>MCNA INSURANCE COMPANY<br>(855) 701-6262<br>https://portal.MCNA.net                                                                                          |
| Active Coverage          |                              | Medicaid       | Eligible for Medicaid on F<br>Dental Care, Hospital, He<br>Emergency Services, Ph<br>Office, Vision (Optometry | Plan Date. : Medical Care, Chiropractic,<br>ospital - Inpatient, Hospital - Outpatient,<br>Iarmacy, Professional (Physician) Visit -<br>y), Behavioral Health, Urgent Care |
| Co-Insurance             |                              | Medicaid       | MEDICAID - Benefit Co-<br>Out of Plan Network : Ch<br>Hospital - Outpatient, En<br>(Physician) Visit - Office, | Insurance is 0% for In Plan Network and<br>niropractic, Hospital, Hospital - Inpatient,<br>nergency Services, Professional<br>Urgent Care                                  |
| Co-Payment               |                              | Medicaid       | MEDICAID - Benefit Co-<br>Plan Network : Chiroprac<br>Outpatient, Emergency S<br>Office, Urgent Care           | Pay is \$0 for In Plan Network and Out of<br>ctic, Hospital, Hospital - Inpatient, Hospital -<br>Services, Professional (Physician) Visit -                                |

Please Note: Individual coverage level applies to all benefits.

## Case 4: BYU CSOC Child (Enroll-Type='B', e.g., Chisholm child who does not opt-in)

| Benefit                  | Service Type Code            | Insurance Type | Plan Coverage Des                                                                             | scription                                                                                                    |
|--------------------------|------------------------------|----------------|-----------------------------------------------------------------------------------------------|----------------------------------------------------------------------------------------------------|
| Active Coverage          | Health Benefit Plan Coverage | Medicaid       | Eligible for Medicaid<br>Plan Begin Date                                                      | on Plan Date.<br>02/01/2015                                                                                                    |
| Deductible               | Health Benefit Plan Coverage | Medicaid       | Health Plan Base De<br>Plan Network.                                                          | eductible is \$0 for In Plan Network and Out of                                                                                                    |
| Benefit Description      | Health Benefit Plan Coverage | Medicaid       | PREFERRED LANG                                                                                | UAGE: ENGLISH                                                                                                    |
| Managed Care Coordinator | Specialized Behavioral       | Medicaid       | COORDINATED SYST                                                                              | TEM OF CARE CONTRACTOR                                                                                                    |
|                          | Health Care                  |                | Managed Care<br>Organization                                                                  | MAGELLAN                                                                                                    |
|                          |                              |                | Telephone                                                                                     | (800) 424-4489                                                                                                    |
| Managed Care Coordinator | Dental Care                  | Medicaid       | DENTAL BENEFITS<br>Payer<br>Telephone<br>URL                                                  | PLAN MANAGER<br>MCNA INSURANCE COMPANY<br>(855) 701-6262<br>https://portal.MCNA.net                                                                                                    |
| Active Coverage          |                              | Medicaid       | Eligible for Medicaid<br>Dental Care, Hospita<br>Emergency Services<br>Office, Vision (Opton  | on Plan Date. : Medical Care, Chiropractic,<br>II, Hospital - Inpatient, Hospital - Outpatient,<br>, Pharmacy, Professional (Physician) Visit -<br>netry), Behavioral Health, Urgent Care |
| Co-Insurance             |                              | Medicaid       | MEDICAID - Benefit<br>Out of Plan Network<br>Hospital - Outpatient<br>(Physician) Visit - Off | Co-Insurance is 0% for In Plan Network and<br>Chiropractic, Hospital, Hospital - Inpatient,<br>Emergency Services, Professional<br>fice, Urgent Care                                      |
| Co-Payment               |                              | Medicaid       | MEDICAID - Benefit<br>Plan Network : Chiro<br>Outpatient, Emergen<br>Office. Urgent Care      | Co-Pay is \$0 for In Plan Network and Out of<br>practic, Hospital, Hospital - Inpatient, Hospita<br>cy Services, Professional (Physician) Visit -                                         |

## Case 5: LTC (Enroll-Type='B')

| Health Benefit Plan Co     | verage                                |                |                                                                                                    |                                                                                                    |
|----------------------------|---------------------------------------|----------------|----------------------------------------------------------------------------------------------------|----------------------------------------------------------------------------------------------------|
| Benefit                    | Service Type Code                     | Insurance Type | Plan Coverage Descri                                                                                          | ption                                                                                                    |
| Active Coverage            | Health Benefit Plan Coverage          | Medicaid       | Eligible for Medicaid on<br>Plan Begin Date                                                                   | Plan Date.<br>09/01/2011                                                                                                    |
| Deductible                 | Health Benefit Plan Coverage          | Medicaid       | Health Plan Base Deduc<br>Plan Network.                                                                       | ctible is \$0 for In Plan Network and Out of                                                                                                    |
| Benefit Description        | Long Term Care                        | Medicaid       |                                                                                                    |                                                                                                    |
| <b>Benefit Description</b> | Health Benefit Plan Coverage          | Medicaid       | PREFERRED LANGUA                                                                                              | GE: ENGLISH                                                                                                    |
| Managed Care Coordinator   | Specialized Behavioral<br>Health Care | Medicaid       | BAYOU HEALTH PLAN<br>Managed Care<br>Organization<br>Telephone                                                | AMERIHEALTH CARITAS LOUISIANA<br>(888) 756-0004                                                                                                    |
| Managed Care Coordinator   | Dental Care                           | Medicaid       | DENTAL BENEFITS PL<br>Benefit Begin<br>Payer<br>Telephone<br>URL                                              | AN MANAGER<br>07/01/2014<br>MCNA INSURANCE COMPANY<br>(855) 701-6262<br>https://portal.MCNA.net                                                                             |
| Active Coverage            |                                       | Medicaid       | Eligible for Medicaid on<br>Dental Care, Hospital, H<br>Emergency Services, Pl<br>Office, Vision (Optometr    | Plan Date. : Medical Care, Chiropractic,<br>lospital - Inpatient, Hospital - Outpatient,<br>narmacy, Professional (Physician) Visit -<br>y), Behavioral Health, Urgent Care |
| Co-Insurance               |                                       | Medicaid       | MEDICAID - Benefit Co-<br>Out of Plan Network : Cl<br>Hospital - Outpatient, Er<br>(Physician) Visit - Office | Insurance is 0% for In Plan Network and<br>hiropractic, Hospital, Hospital - Inpatient,<br>nergency Services, Professional<br>, Urgent Care                                 |
| Co-Payment                 |                                       | Medicaid       | MEDICAID - Benefit Co-<br>Plan Network : Chiropra<br>Outpatient, Emergency :<br>Office, Urgent Care           | Pay is \$0 for In Plan Network and Out of<br>ctic, Hospital, Hospital - Inpatient, Hospital -<br>Services, Professional (Physician) Visit -                                 |

## Case 6: ICF-DD Adults (Excluded, no changes)

| Health Benefit Plan Coverage |                                       |                                         |                                                                                                    |                                                                                                    |  |
|------------------------------|---------------------------------------|-----------------------------------------|----------------------------------------------------------------------------------------------------|----------------------------------------------------------------------------------------------------|--|
| Benefit                      | Service Type Code                     | Insurance Type                          | Plan Coverage Descri                                                                                          | ption                                                                                                    |  |
| Active Coverage              | Health Benefit Plan Coverage          | Medicaid                                | Eligible for Medicaid on<br>Plan Begin Date                                                                   | Plan Date.<br>07/01/2011                                                                                                    |  |
| Deductible                   | Health Benefit Plan Coverage          | Medicaid                                | Health Plan Base Deduc<br>Plan Network.                                                                       | tible is \$0 for In Plan Network and Out of                                                                                                    |  |
| Benefit Description          | Long Term Care                        | Medicaid                                |                                                                                                    |                                                                                                    |  |
| Benefit Description          | Health Benefit Plan Coverage          | Special Low Income Medicare Beneficiary | / Benefit Begin                                                                                               | 11/01/2007                                                                                                    |  |
| Other or Additional Payo     | <b>r</b> Health Benefit Plan Coverage | Medicare Part A                         | Benefit Begin                                                                                                 | 11/01/2007                                                                                                    |  |
| Other or Additional Payo     | <b>r</b> Health Benefit Plan Coverage | Medicare Part B                         | Benefit Begin                                                                                                 | 11/01/2007                                                                                                    |  |
| Other or Additional Payo     | <b>r</b> Health Benefit Plan Coverage | Other                                   | Eligible for Medicare Pa<br><b>Benefit Begin</b>                                                              | rt D<br>01/01/2009                                                                                                    |  |
| Benefit Description          | Health Benefit Plan Coverage          | Medicaid                                | PREFERRED LANGUA                                                                                              | GE: ENGLISH                                                                                                    |  |
| Active Coverage              |                                       | Medicaid                                | Eligible for Medicaid on<br>Dental Care, Hospital, H<br>Emergency Services, Pt<br>Office, Vision (Optometr    | Plan Date. : Medical Care, Chiropractic,<br>lospital - Inpatient, Hospital - Outpatient,<br>narmacy, Professional (Physician) Visit -<br>y), Mental Health, Urgent Care |  |
| Co-Insurance                 |                                       | Medicaid                                | MEDICAID - Benefit Co-<br>Out of Plan Network : Cl<br>Hospital - Outpatient, Er<br>(Physician) Visit - Office | Insurance is 0% for In Plan Network and<br>hiropractic, Hospital, Hospital - Inpatient,<br>nergency Services, Professional<br>, Urgent Care                             |  |
| Co-Payment                   |                                       | Medicaid                                | MEDICAID - Benefit Co-<br>Plan Network : Chiropra<br>Outpatient, Emergency S<br>Office, Urgent Care           | Pay is \$0 for In Plan Network and Out of<br>ctic, Hospital, Hospital - Inpatient, Hospital -<br>Services, Professional (Physician) Visit -                             |  |

## Case 7: ICF-DD Children (Enroll Type='B')

#### Health Benefit Plan Coverage

| Benefit                  | Service Type Code                     | Insurance Type | Plan Coverage Descrip                                                                                             | tion                                                                                                    |
|--------------------------|---------------------------------------|----------------|----------------------------------------------------------------------------------------------------|----------------------------------------------------------------------------------------------------|
| Active Coverage          | Health Benefit Plan Coverage          | Medicaid       | Eligible for Medicaid on F<br>Plan Begin Date                                                                     | Plan Date.<br>09/01/2011                                                                                                    |
| Deductible               | Health Benefit Plan Coverage          | Medicaid       | Health Plan Base Deduct<br>Plan Network.                                                                          | ible is \$0 for In Plan Network and Out of                                                                                                    |
| Benefit Description      | Long Term Care                        | Medicaid       |                                                                                                    |                                                                                                    |
| Benefit Description      | Health Benefit Plan Coverage          | Medicaid       | PREFERRED LANGUAG                                                                                                 | E: ENGLISH                                                                                                    |
| Managed Care Coorcinator | Specialized Behavioral<br>Health Care | Medicaid       | BAYOU HEALTH PLAN<br>Managed Care<br>Organization<br>Telephone                                                    | AMERIHEALTH CARITAS LOUISIANA<br>(888) 756-0004                                                                                                    |
| Active Coverage          |                                       | Medicaid       | Eligible for Medicaid on P<br>Dental Care, Hospital, Ho<br>Emergency Services, Pha<br>Office, Vision (Optometry   | Plan Date. : Medical Care, Chiropractic,<br>spital Inpatient, Hospital - Outpatient,<br>armacy, Professional (Physician) Visit -<br>), Behavioral Health, Urgent Care |
| Co-Insurance             |                                       | Medicaid       | MEDICAID - Benefit Co-II<br>Out of Plan Network : Chi<br>Hospital - Outpatient, Em<br>(Physician) Visit - Office, | nsurance is 0% for In Plan Network and<br>iropractic, Hospital, Hospital - Inpatient,<br>ergency Services, Professional<br>Urgent Care                                |
| Co-Payment               |                                       | Medicaid       | MEDICAID - Benefit Co-F<br>Plan Network : Chiroprac<br>Outpatient, Emergency S<br>Office, Urgent Care             | Pay is \$0 for In Plan Network and Out of<br>tic, Hospital, Hospital - Inpatient, Hospital -<br>ervices, Professional (Physician) Visit -                             |

## Case 8: Medicare Dual (Enroll Type='B')

| Benefit                   | Service Type Code                        | Insurance Type                 | Plan Coverage Descrip                                                                                          | otion                                                                                                    |
|---------------------------|------------------------------------------|--------------------------------|----------------------------------------------------------------------------------------------------|----------------------------------------------------------------------------------------------------|
| Active Coverage           | Health Benefit Plan Coverage             | Medicaid                       | Eligible for Medicaid on F<br>Plan Begin Date                                                                  | Plan Date.<br>01/01/2007                                                                                                    |
| Deductible                | Health Benefit Plan Coverage             | Medicaid                       | Health Plan Base Deduc<br>Plan Network.                                                                        | tible is \$0 for In Plan Network and Out of                                                                                                    |
| Deductible                | Health Benefit Plan Coverage             | Medicaid                       | Health Plan Remaining E<br>Out of Plan Network.                                                                | Deductible is \$0 for In Plan Network and                                                                                                    |
| Benefit Description       | Health Benefit Plan Coverage             | Qualified Medicare Beneficiary | Benefit Begin<br>ELIG PAY OF DED/CO-I                                                                          | 03/01/2006<br>INS COVD BY MCARE                                                                                                    |
| Other or Additional Payor | Health Benefit Plan Coverage             | Medicare Part A                | Benefit Begin                                                                                                  | 01/01/2005                                                                                                    |
| Other or Additional Payor | Health Benefit Plan Coverage             | Medicare Part B                | Benefit Begin                                                                                                  | 01/01/2005                                                                                                    |
| Other or Additional Payor | Health Benefit Plan Coverage             | Other                          | Eligible for Medicare Par<br>Benefit Begin                                                                     | t D<br>01/01/2011                                                                                                    |
| Benefit Description       | Health Benefit Plan Coverage             | Medicaid                       | PREFERRED LANGUAG                                                                                              | GE: CANTONESE                                                                                                    |
| Managed Care Coordinato   | r' Specialized Behavioral<br>Health Care | Medicaid                       | BAYOU HEALTH PLAN<br>Managed Care<br>Organization<br>Telephone                                                 | AMERIHEALTH CARITAS LOUISIANA<br>(888) 756-0004                                                                                                    |
| Managed Care Coordinato   | or Dental Care                           | Medicaid                       | DENTAL BENEFITS PL/<br>Benefit Begin<br>Payer<br>Telephone<br>URL                                              | AN MANAGER<br>07/01/2014<br>MCNA INSURANCE COMPANY<br>(855) 701-6262<br>https://portal.MCNA.net                                                                            |
| Active Coverage           |                                          | Medicaid                       | Eligible for Medicaid on I<br>Dental Care, Hospital, H<br>Emergency Services, Ph<br>Office, Vision (Optometry  | Plan Date. : Medical Care, Chiropractic,<br>ospital - Inpatient, Hospital - Outpatient,<br>narmacy, Professional (Physician) Visit -<br>y), Behavioral Health, Urgent Care |
| Co-Insurance              |                                          | Medicaid                       | MEDICAID - Benefit Co-<br>Out of Plan Network : Ch<br>Hospital - Outpatient, En<br>(Physician) Visit - Office, | Insurance is 0% for In Plan Network and<br>hiropractic, Hospital, Hospital - Inpatient,<br>nergency Services, Professional<br>, Urgent Care                                |

#### Health Benefit Plan Coverage

## Case 9: Medicare QMB Only (Exluded, no changes)

#### Health Benefit Plan Coverage

| Benefit                   | Service Type Code            | Insurance Type                 | Plan Coverage Descript                 | ion                           |
|---------------------------|------------------------------|--------------------------------|----------------------------------------|-------------------------------|
| Inactive                  | Health Benefit Plan Coverage | Medicaid                       | Not Eligible for Medicaid o            | n Plan Date.                  |
| Active Coverage           | Health Benefit Plan Coverage | Qualified Medicare Beneficiary | Benefit Begin<br>ELIG PAY OF DED/CO-IN | 04/01/2008<br>S COVD BY MCARE |
| Other or Additional Payor | Health Benefit Plan Coverage | Medicare Part A                | Benefit Begin                          | 02/01/1995                    |
| Other or Additional Payor | Health Benefit Plan Coverage | Medicare Part B                | Benefit Begin                          | 02/01/1995                    |
| Benefit Description       | Health Benefit Plan Coverage | Medicaid                       | PREFERRED LANGUAGE                     | E: ENGLISH                    |

Please Note: Individual coverage level applies to all benefits.

# 5.0 APPENDIX A – eMEVS SWIPE CARD CROSSWALK (PROPRIETARY SWIPE CARD MESSAGES – HIPAA STANDARDIZED MESSAGES

### **Important Note**

The table below is provided strictly to assist providers who have used the swipe card version of the Medicaid Eligibility Verification System (eMEVS). This is intended to assist them in their transition from seeing Louisiana proprietary responses to seeing HIPAA standardized responses.

| eMEVS INQUIRY RESPONSE CROSSWALK<br>(Proprietary Swipe Card to HIPAA Standardized Messages) |                                                        |                                                                        |  |
|---------------------------------------------------------------------------------------------|--------------------------------------------------------|------------------------------------------------------------------------|--|
| Field Name                                                                                  | Louisiana Medicaid Proprietary<br>Swipe Card Responses | HIPAA Required Standardized<br>Swipe Card Responses                    |  |
| Planned<br>Unavailable                                                                      | "Planned Unavailable" in<br>clarification              | Unable to Respond at Current Time -<br>Resubmission Allowed            |  |
| Provider ID                                                                                 | Provider number missing or not numeric                 | Invalid/Missing Provider ID – Please<br>Correct and Resubmit           |  |
| Provider ID                                                                                 | Provider ID must begin with '1'                        | Invalid/Missing Provider ID – Please<br>Correct and Resubmit           |  |
| Provider ID                                                                                 | Provider/Attending provider not on file                | Provider Not on File – Please Correct and Resubmit                     |  |
| Provider ID                                                                                 | Provider not eligible on dates of service              | Provider Ineligible for Inquiries –<br>Please Correct and Resubmit     |  |
| Card Control #                                                                              | Card control number missing/invalid                    | Invalid/Missing subscriber/insured ID<br>– Please Correct and Resubmit |  |
| Card Issue<br>Date                                                                          | Card issue date missing/invalid                        | Inappropriate Date – Please Correct and Resubmit                       |  |
| Card Issue<br>Date                                                                          | Card may not be used prior to effective date           | Inappropriate Date – Please Correct and Resubmit                       |  |
| Recipient ID                                                                                | Recipient number invalid or less than 13 digits        | Invalid/missing Patient ID – Please<br>Correct and Resubmit            |  |
| Last or First<br>Name                                                                       | Recipient name missing                                 | Invalid/missing Patient Name –<br>Please Correct and Resubmit          |  |
| SSN                                                                                         | Social security number missing/invalid                 | Required application data missing –<br>Please Correct and Resubmit     |  |
| Date of Birth                                                                               | Date of birth missing or invalid                       | Invalid/missing Date of Birth – Please<br>Correct and Resubmit         |  |
| Date of Birth                                                                               | Date of birth must not be prior to year 1875           | Invalid/missing Date of Birth –<br>Please Correct and Resubmit         |  |
| Service Date                                                                                | Service date missing/invalid                           | Invalid/missing Date of Service –<br>Please Correct and Resubmit       |  |

| eMEVS INQUIRY RESPONSE CROSSWALK<br>(Proprietary Swipe Card to HIPAA Standardized Messages) |                                                                                                    |                                                                                         |
|---------------------------------------------------------------------------------------------|----------------------------------------------------------------------------------------------------|-----------------------------------------------------------------------------------------|
| Field Name                                                                                  | Louisiana Medicaid Proprietary<br>Swipe Card Responses                                                                                      | HIPAA Required Standardized<br>Swipe Card Responses                                     |
| Service Date                                                                                | Service more than 12 months old                                                                                                    | Date of service Not Within Allowable<br>Inquiry Period – Please Correct and<br>Resubmit |
| Service Date                                                                                | Service date may not exceed last day of current month                                                                                       | Date of service in Future – Please<br>Correct and Resubmit                              |
| Recipient<br>Query                                                                          | Recipient not on file (this will be<br>returned for any query combination<br>that results in the recipient not found<br>on Recipient table) | Patient Not Found – Please Correct<br>and Resubmit                                      |
| Date of Death                                                                               | Recipient ineligible/deceased (when DOD < date of service)                                                                                  | Date of Death Precedes Date of<br>Service – Please Correct and<br>Resubmit              |
| Eligibility Query                                                                           | Recipient not eligible on date of service                                                                                                   | Inactive                                                                                |
| Eligibility Query                                                                           | Dual Eligibility message in<br>clarification message                                                                                        | Cannot Process - Overlapping<br>Eligibility on DOS                                      |
| Lock In<br>Provider                                                                         | "Unable to Respond - contact<br>DXC Technology provider services"<br>in clarification message (if Lock In<br>Provider not on file)          | Unable to Respond at Current Time –<br>Resubmission Not Allowed                         |
| PCP Provider<br>(CC)                                                                        | "Unable to Respond - contact<br>DXC Technology provider services"<br>in clarification message (if PCP<br>Provider not on file)              | Unable to Respond at Current Time –<br>Resubmission Not Allowed                         |
| Insurance Nbr,<br>Company<br>Name,<br>Company<br>Address, or<br>Policy Holder<br>Name       | "Unable to Respond - contact<br>DXC Technology provider services"<br>in clarification message (if<br>Insurance<br>Number not on file)       | Required application data missing –<br>Resubmission Not Allowed                         |